# **Gidlet mit Netbeans**

Für jede Gidlet-Applikation muss ein neues Projekt erstellt werden. Wählen Sie *File - New Project.* 

Unter Categories JavaME, unter Projects Mobile Application und anschliessend Next

| Choose Project                                                                                                    |                                                                                                    |
|----------------------------------------------------------------------------------------------------|----------------------------------------------------------------------------------------------------|
| Categories:<br>Java<br>Java Web<br>Java KE<br>Java ME<br>Mobile Application<br>Mobile Class Library<br>Mobile Project with<br>Import Wireless To<br>CDC Application<br>CDC Class Library<br>Import CDC Pack 5<br>Import CDC Pack 5<br>Import CDC Toolkit<br>Mobile Designer Co | y<br>Existing MIDP Sources<br>Holkit Project<br>S.5 Project<br>Project<br>Omponents                                                                                |
|                                                                                                    |                                                                                                    |
| Name and Location     Project Name:   MyGidlet     Project Location:   D:\myNetbeans     Project Folder:   D:\myNetbeans\MyGidlet     Set as Main Project   Create Hello MIDlet      Acancel   Help                                                                            | Geben Sie den <b>Projektnamen</b><br>ein und bestimmen Sie, wo das<br>Projekt gespeichert werden soll.<br>Set as Main Projekt und<br>Create Hello MIDlet abwählen. |
| Default Platform Selection                                                                                                    | Wählen Sie unter Device den                                                                                                    |
| Emulator Platform: Java(TM) Platform Micro Edition SDK 3.0                                                                                                    | DefaultCldcPhone1                                                                                                    |
| Device: DefaultCldcPhone1                                                                                                    | und unter <i>Device Profile</i><br><i>MIDP-2.0</i>                                                                                                    |
| Device Configuration: OCLDC-1.0 OCLDC-1.1<br>Device Profile: OMIDP-1.0 OMIDP-2.0 OMIDP-2.1                                                                                                    | Klicken Sie auf <i>Finish</i>                                                                                                    |
| < Back Next > Finish Cancel                                                                                                    | Help                                                                                                    |

## Klassenbibliothek Gidlet hinzufügen (download: http://www.aplu.ch/gidlet)

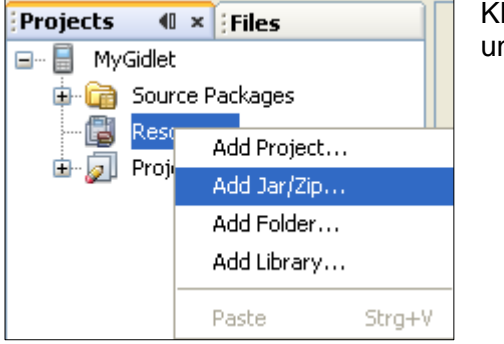

Klicken Sie mit der rechten Maustaste auf Ressorces und wählen Sie Add Jar/Zip und gidlet.jar.

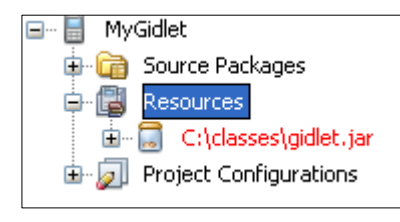

#### Eine Applikations-Klasse erstellen

Klicken Sie mit der rechten Maustaste auf <default Package> . Wählen Sie New und MIDIet

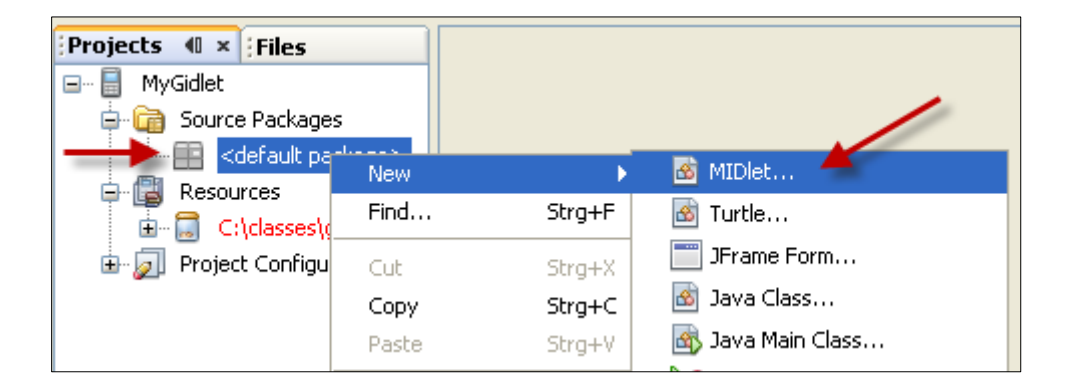

Geben Sie im nächsten Fenster den Programmnamen ein und klicken Sie auf Finish.

| Geben Sie den File   |                   |                                           |  |  |
|----------------------|-------------------|-------------------------------------------|--|--|
| Name ein und klicken | Name and Location |                                           |  |  |
| Sie auf Finish.      | File Name: G      | idletE×1                                  |  |  |
|                      |                   |                                           |  |  |
|                      | Project:          | MyGidlet                                  |  |  |
|                      | Folder:           | src Browse                                |  |  |
|                      | Created File:     | D:\myNetbeans\MyGidlet\src\GidletEx1.java |  |  |
|                      | ſ                 | < Back Next > Finish Cancel Help          |  |  |

Die Datei GidletEx1.java erscheint unter <default package> und im Editor-Fenster erscheint der Programmcode, der auf Grund des Templates MIDlet erstellt wurde. Das Template MIDlet kann bei der Installation von Netbeans so angepasst werden, dass ein Gidlet-Skelett erscheint.

Geben Sie im Editorfenster Ihr Programm ein oder kopieren Sie ein beliebiges Beispiel aus dem Lernprogramm Gidlet, wobei Sie selbstverständlich den Klassennamen ändern müssen.

Mit Klick auf den **grünen Startbutton** (oder mit *Clean & Build* aus dem Kontext-Menü der rechten Maustaste) wird das Programm compiliert und mit dem Emulator ausgeführt.

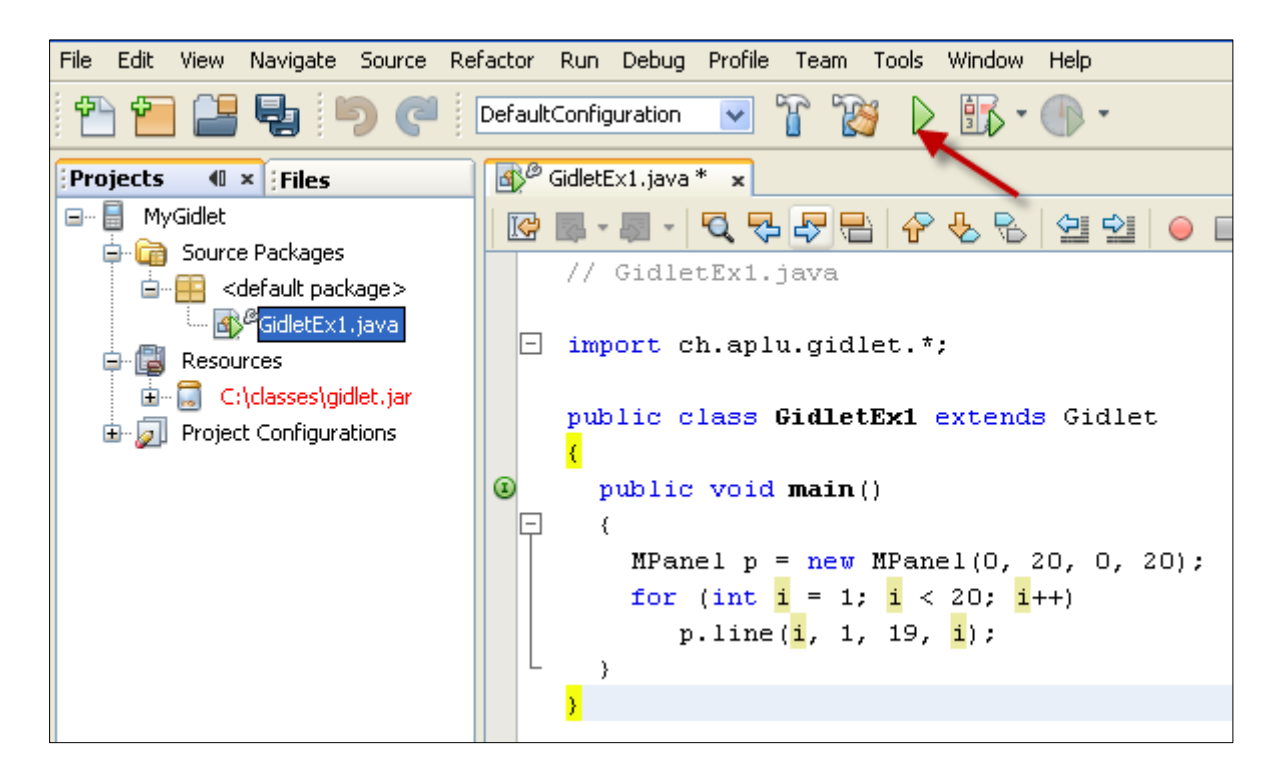

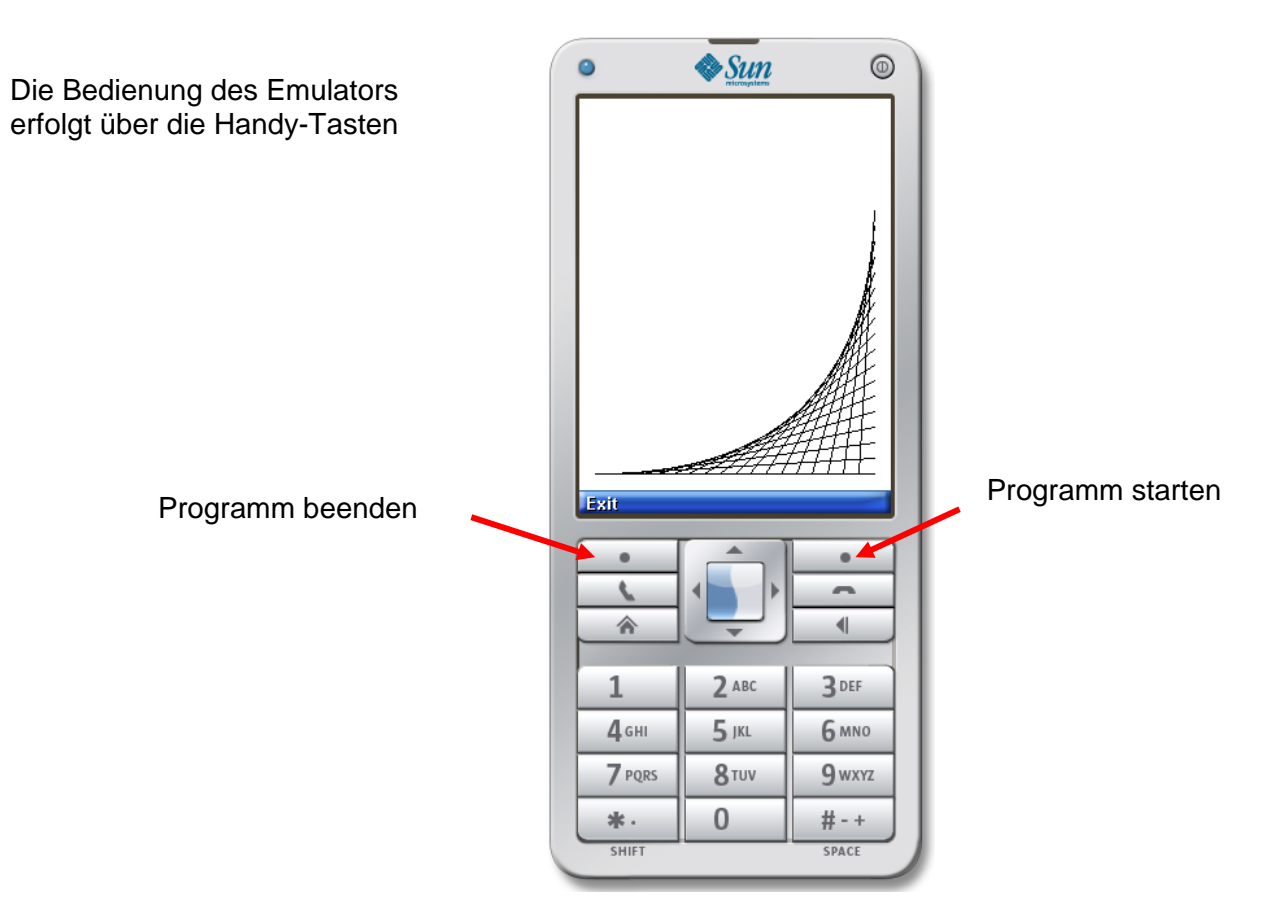

# Datei auf das Handy kopieren

Im Projektordner auf der Festplatte entstehen zwei Dateien:

## MyGidlet.jad und MyGidlet.jar

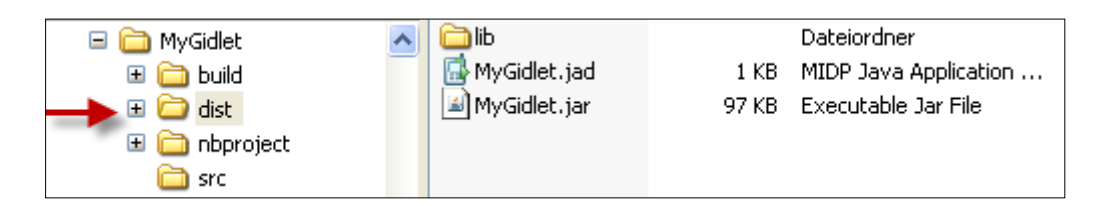

In der Datei MyGidlet.jar sind die compilierten Programmdateien verpackt, die jad-Datei enthält die Applikation-Beschreibung. MIDlet-1: GidletEx1,,GidletEx1 MIDlet-Jar-Size: 99116 MIDlet-Jar-URL: MyGidlet.jar MIDlet-Name: MyGidlet MIDlet-Vendor: Vendor MIDlet-Version: 1.0 MicroEdition-Configuration: CLDC-1.1 MicroEdition-Profile: MIDP-2.0

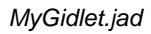

Auf das Handys muss die Datei *MyGidlet.jar* kopiert werden, einige Handy (z.B. Nokia) brauchen beide Dateien. Das Kopieren auf Handy erfolgt am einfachsten über **Bluetooth**. Klicken Sie mit der **rechten Maustaste** auf *MyGidlet.jar* 

| Ōffnen                                     |   | 🛅 Autostart                                                                                 | ۲.       | ]      |              |  |  |
|--------------------------------------------|---|---------------------------------------------------------------------------------------------|----------|--------|--------------|--|--|
| Two Explorers, side by side                |   | 🚯 Bluetooth                                                                                 | ×        | Andere |              |  |  |
| Open Other                                 | ۲ | 👌 Bluetooth-Gerät                                                                           |          |        |              |  |  |
| File Operations                            | ۲ | 🛛 🞯 Desktop (Verknüpfung er:                                                                | stellen) |        |              |  |  |
| Clipboard Tricks<br>Command Prompt Here    | • | E-Mail-Empfänger                                                                            | ·        |        |              |  |  |
| WIL Interactive                            | ۲ | 📕 Editor                                                                                    | Gerätena | me     | Gerätetyp    |  |  |
| Edit File Menus                            | ۲ |                                                                                             | 🔞 Jarka  |        | Mobiltelefon |  |  |
| Words In Files                             |   |                                                                                             |          |        |              |  |  |
| Scan for Viruses<br>Öffnen mit<br>🗐 WinZip | • | Wählen Sie <b>Senden an – Bluetooth – Andere</b><br>und wählen Sie das entsprechende Handy. |          |        |              |  |  |
| Senden an                                  | Þ |                                                                                             |          |        |              |  |  |

Bei der ersten Bluetooth-Verbindung muss in der Regel der Sicherheitscode eingegeben werden.

**Anmerkung 1**: Diese Anleitung setzt voraus, dass Netbeans bereits installiert und konfiguriert ist. Eine Anleitung zur Netbeans-Konfiguration finden Sie unter <a href="http://www.aplu.ch/home/download/nbinstall\_6\_5\_win\_de.pdf">http://www.aplu.ch/home/download/nbinstall\_6\_5\_win\_de.pdf</a>

**Anmerkung 2:** Falls beim Compilieren des Programms keine Fehler eintreten sind und die Ausführung im Emulator misslingt, müssen Sie folgende Einstellungen kontrollieren.

1-

| Klicken Sie im Projektfenster i<br>Maustaste auf den Projektnan<br>wählen Sie <b>Properties</b> | mit der rechten<br>nen <i>MyGidlet</i> u    | <sup>-</sup> rechten<br><i>yGidlet</i> und |                    |            | Share on Kenai<br>Versioning<br>Local History |               |  |
|-------------------------------------------------------------------------------------------------|---------------------------------------------|--------------------------------------------|--------------------|------------|-----------------------------------------------|---------------|--|
| 1) Kontrollieren Sie die Plattfo                                                                | orm Konfigura                               | ition                                      |                    | Properties |                                               |               |  |
| Project Configuration: DefaultConfiguration                                                     |                                             |                                            |                    | <b>~</b> ( | Manage Configuration:                         | s             |  |
| Category:<br>⊕…⁄20 General                                                                      | Use Values from "(                          | DefaultConfigurat                          | ion"               |            |                                               |               |  |
| Platform Abilities Application Descriptor Build                                                 | Select Platform Type:<br>Emulator Platform: | CLDC/MIDP<br>Java(TM) Platfo               | rm Micro Edition S | DK 3.0     | Manage Emulators                              | <b>×</b><br>5 |  |
| B → P Running<br>B → Ø Deploying                                                                | Device:                                     | DefaultCldcPhor                            | nei 🗲              | _          |                                               | ~             |  |
|                                                                                                 | Device Configuration:                       | CLDC-1.0                                   | CLDC-1.1 MIDP-2.0  | O MIDP-2.1 |                                               |               |  |
|                                                                                                 | Advanced Multime ContentHandler 4           | edia Supplements<br>APIs 1.0               | API 1.0            |            |                                               | ^             |  |

2) Kontrollieren Sie die Einstellungen **beim Applikation Descriptor** Wählen Sie **Application Descriptor**, Register **MIDIets** und **Add**. Falls der Klassename noch nicht angezeigt wird, geben Sie diesen ein.

| Category:        |                  |                       |            |            | l            |                |           |
|------------------|------------------|-----------------------|------------|------------|--------------|----------------|-----------|
| 🚽 🕢 💭 General    |                  |                       | Attributes | MIDlets    | Push Reg     | istry API Peri | missions  |
| - 🗐 Platform     |                  |                       |            | June Ever  | - "DofoultCo |                |           |
| Abilities        |                  |                       |            | ilues rror | n Derauloco  | onnguration    | 1         |
| Application De   | scriptor 🗲       | MIDlets in the Suite: |            |            |              |                |           |
| 🖨 📴 Build        |                  |                       | Name       | (          | lass         | Icon           | Add       |
| 🕀 🔐 Sources Fi   | ltering          |                       | Induce     |            | .1033        | ICON           | Hudin     |
| 🗄 📴 Compiling    | Add MIDlet       |                       |            |            |              |                | Edit      |
| 🕒 🖶 🚍 Libraries  |                  |                       |            |            |              |                |           |
| 🗈 🚞 Obfuscat     | MIDlet Name: G   | idletEx               | 1 🚽        | -          | -            |                | Remove    |
| 🕀 🧾 Creating     |                  |                       |            | -          |              |                |           |
| 🕀 🛃 Signing      | MIDlet Class: Gi | idletEx               | 1 🔺        | -          | _            | ~              | Move Up   |
| 🗄 📆 Generatir    |                  |                       |            |            |              |                | Move Down |
| Running          | MIDlet Icon:     |                       |            |            |              | ~              | Move Down |
| Emergy Deploying |                  |                       |            |            |              |                |           |
|                  |                  |                       |            |            |              |                |           |
|                  |                  |                       |            |            |              |                |           |
|                  |                  |                       | ОК         |            |              | Help           |           |
|                  |                  |                       |            |            |              |                |           |

Falls es immer noch nicht funktioniert, müssen Sie die Netbeans-Konfiguration überprüfen.